## Internet Explorer Settings for GeoSite.

| 🚰 GeoSite IT - Metricon Homes -       | Microsoft Internet Explo                  | rer             |                  |                |               |                                         | FX      |  |  |
|---------------------------------------|-------------------------------------------|-----------------|------------------|----------------|---------------|-----------------------------------------|---------|--|--|
| Eile Edit View Favorites Tools        | Help                                      |                 |                  |                |               |                                         |         |  |  |
| G Back • O • Mail Synce<br>Wing       | and News<br>chronize Favo<br>dows Lindate | rites 📢 Media 🥝 | 🗟 · 🎍 🖸 ·        |                |               |                                         |         |  |  |
| Address E http://metricon-www<br>Show | w Related Links                           |                 |                  | ~              | Go Links "    | Norton AntiVirus 🔚 •                    | • 😰     |  |  |
| GeoSite IT                            | rnet Options                              |                 |                  |                | ma            | tricon                                  |         |  |  |
| Home Siting Technology                |                                           |                 |                  |                | me            | uncom                                   |         |  |  |
| Welcome to the Metricon Homes         |                                           |                 |                  |                |               |                                         |         |  |  |
|                                       |                                           | Home S          | iting System     |                |               |                                         |         |  |  |
|                                       |                                           |                 |                  |                |               |                                         |         |  |  |
|                                       |                                           | Username:       | .og in           | ]              |               |                                         |         |  |  |
|                                       |                                           |                 |                  |                |               |                                         |         |  |  |
| Fnables you to change settings        |                                           |                 |                  |                |               |                                         | 2       |  |  |
| Start SeoSte IT Pty.                  | 🕅 Microsoft Exce                          | Network Conn    | 😂 2 Internet E , | 🛃 Adobe Acroba | 🔯 2 Microsoft | - < · · · · · · · · · · · · · · · · · · | 0:28 AM |  |  |

1. Go to Tools / Internet options from the browser menu.

**2.** Click on "Settings" under browsing history and select "Every time I visit the webpage". Click OK.

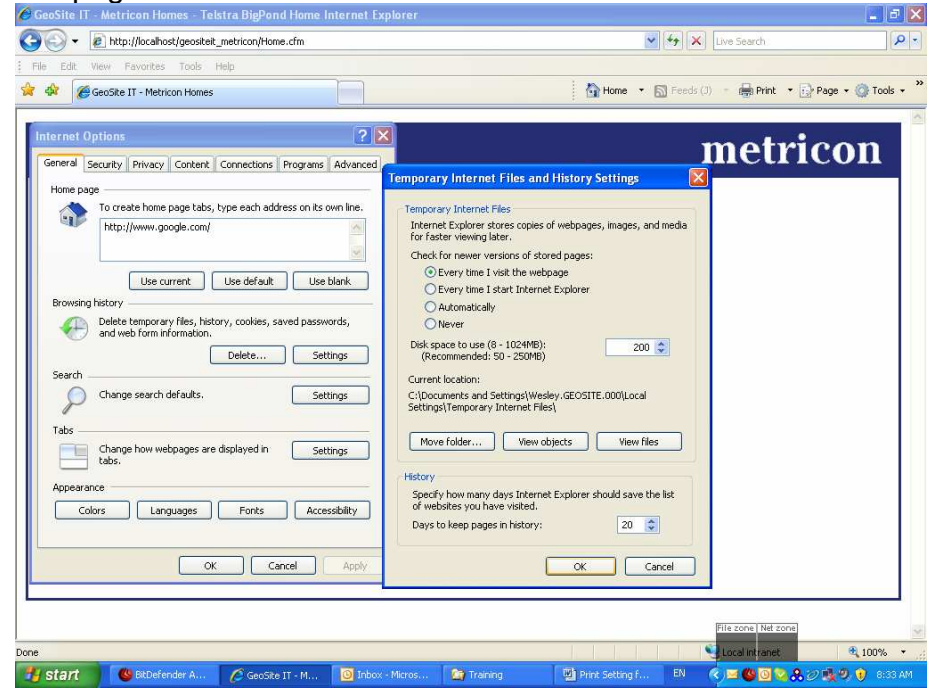

3. Click on the Advanced tab (on the Internet Options window)

| General | Security                                                                                                    | Privacy                                                                                                    | Content                                                                                                    | Connection                                                                                                    | ns Programs                                                                                                    | Advance  |
|---------|----------------------------------------------------------------------------------------------------|----------------------------------------------------------------------------------------------------|----------------------------------------------------------------------------------------------------|----------------------------------------------------------------------------------------------------|----------------------------------------------------------------------------------------------------|----------|
| Setting | s ———                                                                                                    |                                                                                                    |                                                                                                    |                                                                                                    |                                                                                                    |          |
|         | Accessibili<br>Alway<br>Move<br>Reset<br>V Reset<br>Browsing<br>Auton<br>V Close<br>V Disabl<br>V Disabl<br>V Disabl<br>V Disabl<br>V Enable | ty<br>s expand <i>i</i><br>system ca<br>text size t<br>text size t<br>Zoom leve<br>natically ch<br>unused fo<br>e script de<br>e script de<br>s cript de<br>s cript de<br>e script de<br>e script de<br>e script de<br>e script de<br>e script de | ALT text f<br>ret with fo<br>o medium<br>o medium<br>d to 100%<br>eck for In<br>ders in Hi<br>bugging (<br>bugging (<br>ation abou<br>er view (or | or images<br>ocus/selectio<br>for new win<br>while zoomir<br>ternet Explo<br>story and Fa<br>Internet Exp<br>Other)<br>ut every scrip<br>utside of Inte | n changes<br>dows and tab<br>ng*<br>idows and tab<br>rer updates<br>vorites*<br>lorer)<br>it error<br>it error<br>ernet Explorer | s<br>)s  |
| <       |                                                                                                    |                                                                                                    |                                                                                                    |                                                                                                    | )                                                                                                    | >        |
| *Ta     | kes effect :                                                                                                    | after you r                                                                                                    | estart Int                                                                                                    | ernet Explor                                                                                                    | er<br>ore advanced                                                                                                    | settings |

**4.** Scroll down to "HTTP 1.1 Settings" and ensure both items are ticked.

| Setting  |             |              |              |                  | and the second second se |            |
|----------|-------------|--------------|--------------|------------------|----------------------------------------------------------------------------------------------------|------------|
|          | 5           |              |              |                  |                                                                                                    |            |
| -        | 3           |              | ~            |                  |                                                                                                    |            |
| -        | Use s       | mooth scr    | olling       |                  |                                                                                                    | ^          |
| e        | HTTP 1.1    | settings     |              |                  |                                                                                                    |            |
|          | Use H       | TTP 1.1      |              |                  |                                                                                                    |            |
| -        | 🗹 Use H     | TTP 1.1 th   | nrough pro   | xy connections   |                                                                                                    |            |
|          | Internatio  | nal*         |              |                  |                                                                                                    |            |
|          | 📃 Alway     | 's show er   | ncoded add   | resses           |                                                                                                    | 1.21       |
|          | Send        | IDN serve    | r names      |                  |                                                                                                    |            |
|          | Send        | IDN serve    | r names fo   | r Intranet addr  | esses                                                                                                    |            |
|          | Send        | UTF-8 URI    | s            |                  |                                                                                                    |            |
|          | Show        | Informatio   | on Bar for   | encoded addre    | sses                                                                                                    |            |
| a second | 📃 Use U     | TF-8 for n   | hailto links |                  |                                                                                                    |            |
|          | Microsoft   | VM           |              |                  |                                                                                                    |            |
|          | 📃 Java      | console er   | habled (req  | uires restart)   |                                                                                                    | 000000     |
|          | Java        | oqqinq en    | abled        |                  |                                                                                                    | ×          |
| <        |             |              |              |                  |                                                                                                    | >          |
| *та      | kes effect  | after you    | restart Int  | ernet Explorer   |                                                                                                    |            |
|          |             |              |              | Deshawa          |                                                                                                    | atting and |
|          |             |              |              | Restore          | advanced s                                                                                                    | ettings    |
| Reset J  | internet E× | plorer set   | tings —      |                  |                                                                                                    |            |
| Dele     | tes all tem | oorary file  | s, disables  | browser          | Des                                                                                                    | -          |
| add-     | ons, and r  | esets all th | ne changed   | settings.        | Res                                                                                                    |            |
| You      | should only | use this i   | f your brou  | wser is in an un | usable state                                                                                                    |            |
| 100      | should only |              | , you bro    |                  | 000010 0000                                                                                                    | 95         |
|          |             |              |              |                  |                                                                                                    |            |
|          |             |              |              |                  |                                                                                                    |            |

**5.** Still on the "Advanced" tab, scroll down to the "Printing" option and ensure "Print background colours and images" is ticked. Click OK to apply all changes.

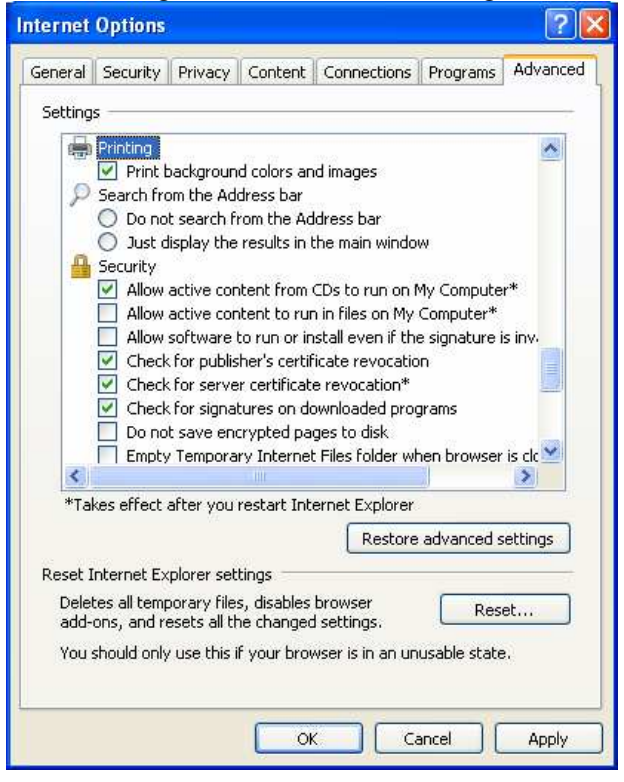

6. Go to "File" and then "Page Setup" in the browser menu.

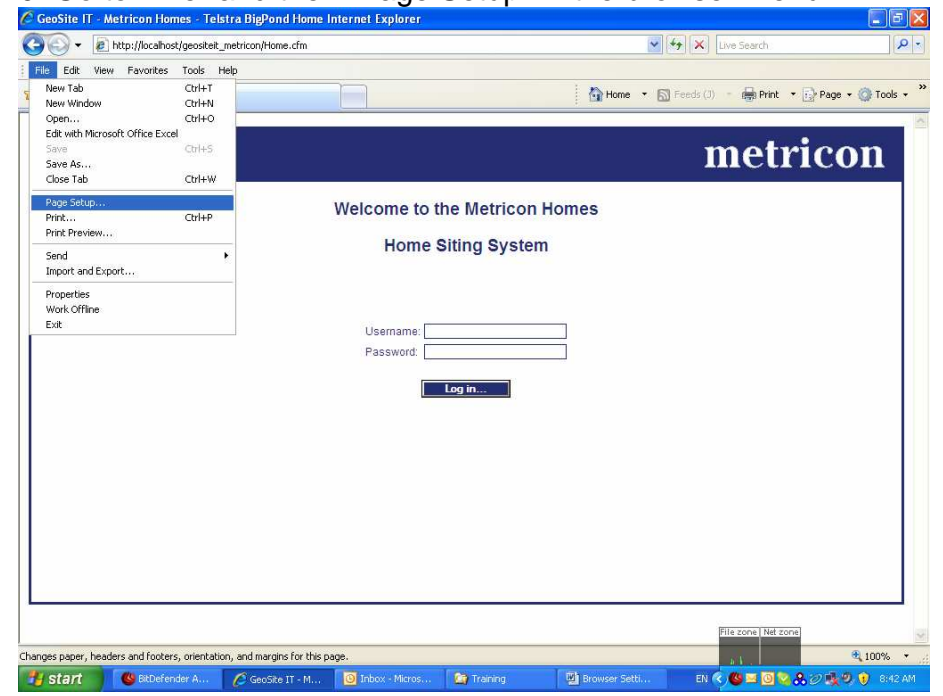

**7.** Ensure the Header and Footer fields are empty, and place a "0" in each of the 4 Margin fields.

Check the page size is set to A4.

Click on the "Printer..." button, select your printer and check the page size is A4 under "Properties".

Click OK to apply changes.

| Pa                                | age Setup                         |      |      |                                                                                                    | ×                                              |  |  |  |
|-----------------------------------|-----------------------------------|------|------|----------------------------------------------------------------------------------------------------|------------------------------------------------|--|--|--|
|                                   | Paper<br>Size:                    |      |      | Constant and a first<br>constant and a first<br>the second second second<br>the second second second<br>the second second second second<br>the second second second second second<br>the second second second second second<br>the second second second second second<br>test second second second second second second<br>second second second second second second second<br>second second second second second second second<br>second second second second second second second second<br>second second second second second second second second second<br>second second s | n,<br>man<br>Managjanangar (12<br>mah<br>Manag |  |  |  |
|                                   | A4                                |      | ~    | Enternances recyclication<br>Minimation constraints (Enternance)<br>ERC accentification (Enternance)<br>ERC constraints and the enternance<br>RC constraints (Enternance)                                                                                                    | no,<br>nate<br>Unadgioren (17                  |  |  |  |
|                                   | Source:                           |      |      |                                                                                                    |                                                |  |  |  |
|                                   | Auto Sheet Feeder                 |      |      |                                                                                                    |                                                |  |  |  |
|                                   | Headers and Footers Header Eooter |      |      |                                                                                                    |                                                |  |  |  |
|                                   |                                   |      |      |                                                                                                    |                                                |  |  |  |
| Orientation Margins (millimeters) |                                   |      |      |                                                                                                    |                                                |  |  |  |
|                                   | <ol> <li>Portrait</li> </ol>      | Left | 0    | Right:                                                                                                    | 0                                              |  |  |  |
|                                   | O Landscape                       | Top: | 0    | Bottom:                                                                                                    | 0                                              |  |  |  |
|                                   |                                   |      | ок ( | Cancel                                                                                                    | Printer                                        |  |  |  |